# Introduction

This manual will guide you through each of the following steps.

- 1. Introduction
- 2. Register for a DICE account
  - i. Start Application Screen
  - ii. License Agreement
  - iii. Email address registration
  - iv. Verification code
  - v. Enter user information
  - vi. Confirm information to be registerd
  - vii. Registration Competed
- 3. Login to DICE User Portal
- 4. Check the status of Identity proofing
- 5. Application for MatNavi usage
  - i. To use MatNavi
  - ii. Application for MatNavi usage
    - a. Notes on DICE Application Application
  - iii. How to use MatNavi

## **Register for a DICE account**

## **Start Application Screen**

Start a web browser and access Start DICE Account Registration.

When the Start Registration screen appears, click [Start Registration].

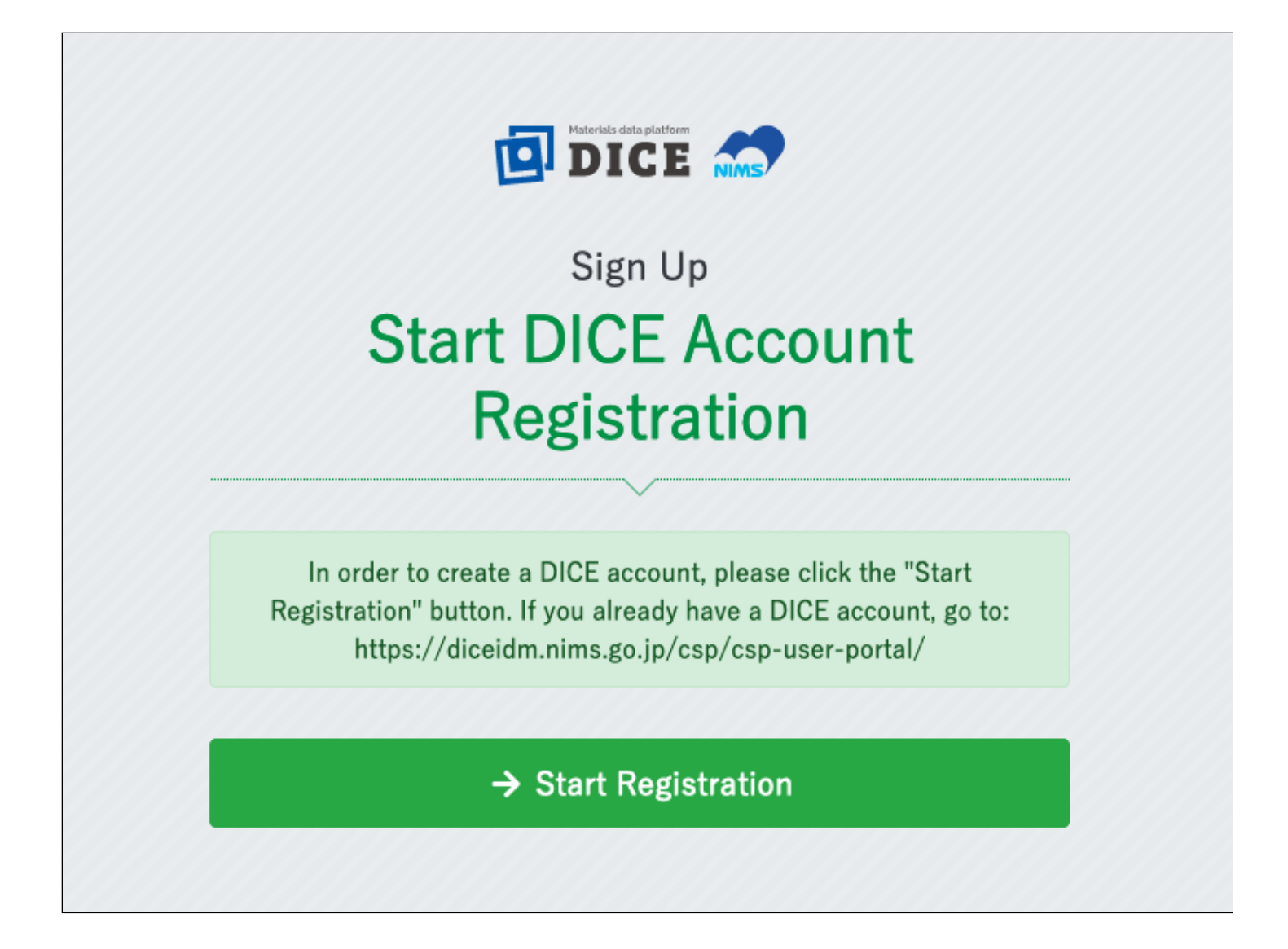

### **License Agreement**

If you have read and agree to the DICE Account Terms of Use, check "I have read and agree to the Terms of Use" and click [Next].

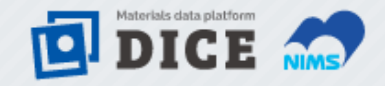

#### Sign Up

## Accepting the DICE Account Terms of Use

DICE Account Terms of Use

National Institute for Materials Science Established on January 17, 2023

DICE Account Terms of Use (hereinafter referred to as "Terms") set forth the terms and conditions of use of the account (as defined in Article 1 below; hereinafter referred to as "DICE Account") for using various services under the materials data platform "DICE" that is managed and operated by the National Research and Development Agency National Institute for Materials Science (hereinafter referred to as "Institute").

Registrants (as defined in Article 1 below) of the DICE Account are obligated to comply with these Terms when using the DICE Account, and upon registration as users of the DICE Account, Registrants are deemed to have

I have read and agree to the Terms of Use

#### → Next

- Attention.
  - If you do not check the "I have read and agree to the license agreement," you cannot click [Next].
  - Also, if you do not read the license agreement to the end, you will not be able to check the checkbox.

## **Email address registration**

Enter your e-mail address in the "Email address" and "Confirm Email" fields and click [Send verification code].

| Email Address Registration                                                                                                    | 1        |
|----------------------------------------------------------------------------------------------------|----------|
| The e-mail address entered below will be used as your User ID.                                                                                              |          |
| recommend that you use your organization's e-mail address. On<br>next screen, enter the verification code that will be sent to the<br>e-mail address below. | Ve<br>he |
| Email address () Required Email address                                                                                                    |          |
| Confirm Email   Required Confirm Email                                                                                                    |          |

## Verification code

A Verification code will be sent to the e-mail address you entered on the e-mail address registration screen.

Confirm the 6-digit number in the email, enter it in the "Verification Code" field, and click [Next].

|                               | Sign Up                              |
|-------------------------------|--------------------------------------|
| Verific                       | cation code                          |
|                               |                                      |
| Please enter the verifica     | tion code sent to your email address |
| Email address 🚯               |                                      |
| Verification code () Required | Verification code (6 digits)         |
| ← Previous                    | 🎝 Next                               |
|                               |                                      |

• Attention.

Γ

• The verification code is valid for 30 minutes after sent.

## **Enter user information**

Fill in the required information and click "Confirm".

| Ū                                 | DICE                                                                      |  |  |  |
|-----------------------------------|---------------------------------------------------------------------------|--|--|--|
| Sign Up<br>Enter user information |                                                                           |  |  |  |
| Must use 4 types of lowercase     | letters, uppercase letters, numbers, and symbols, 8<br>characters or more |  |  |  |
| Password i Required               | Password                                                                  |  |  |  |
| Password (Confirmation) Required  | Confirm Password                                                          |  |  |  |
| Language for mail 🚺 (Required     | Japanese 🗢                                                                |  |  |  |
| Display name 🚺 🛛 Required         |                                                                           |  |  |  |
| Last Name 🚺 🛛 🛛 Required          |                                                                           |  |  |  |
| Middle Name 🟮                     |                                                                           |  |  |  |
| First Name 🟮 🛛 Required           |                                                                           |  |  |  |
| Last Name (Kanji) 🟮               |                                                                           |  |  |  |
| First Name(Kanji) 🕚               |                                                                           |  |  |  |
| Last Name(Kana) 🕚                 |                                                                           |  |  |  |
| First Name(Kana) 🕚                |                                                                           |  |  |  |
| Country i Required                | Japan +                                                                   |  |  |  |
| CitizenShip 🚺 Required            | Japan +                                                                   |  |  |  |
| Organization Name (Required       |                                                                           |  |  |  |

#### Confirm

| Item                       | Description                                          | Character<br>Limit |
|----------------------------|------------------------------------------------------|--------------------|
| Password                   | Enter the password used to log in to this system.    | -                  |
| Password<br>(confirmation) | Enter the password again.                            | -                  |
| Language for mail          | Select the language you wish to use.                 | -                  |
| Display Name               | -                                                    | 200                |
| Last Name                  | -                                                    | 64                 |
| Middle name                | -                                                    | 64                 |
| First Name                 | -                                                    | 64                 |
| Last Name (Kanji)          | -                                                    | 64                 |
| First Name (Kanji)         | -                                                    | 64                 |
| Last Name (Kana)           | -                                                    | 64                 |
| First Name (Kana)          | -                                                    | 64                 |
| Country                    | The name of your country of residence.               | -                  |
| CitizenShip                | Nationality.                                         | -                  |
| Organization Name          | Name of your organization.                           | 200                |
| Department Name            | The name of the department within your organization. | 200                |

### **Confirm information to be registerd**

Confirm that the information entered is correct and click "Register".

If corrections are needed, click "Modify".

| User ID           |                                          |
|-------------------|------------------------------------------|
| Language for mail | English                                  |
| Display name      | Taro                                     |
| Last Name         | Taro                                     |
| Middle Name       |                                          |
| First Name        | Tsukuba                                  |
| Last Name (Kanji) |                                          |
| First Name(Kanji) |                                          |
| Last Name(Kana)   |                                          |
| First Name(Kana)  |                                          |
| Country           | Japan                                    |
| CitizenShip       | Japan                                    |
| Organization Name | National Institute for Materials Science |
| Department Name   |                                          |
| 🖍 Modify          | <b>≙+</b> Register                       |
|                   |                                          |

- Tip.
  - Except for User ID, you can change them later.

## **Registration Competed**

Upon successful registration, a user registration completion email will be sent to the registered email address.

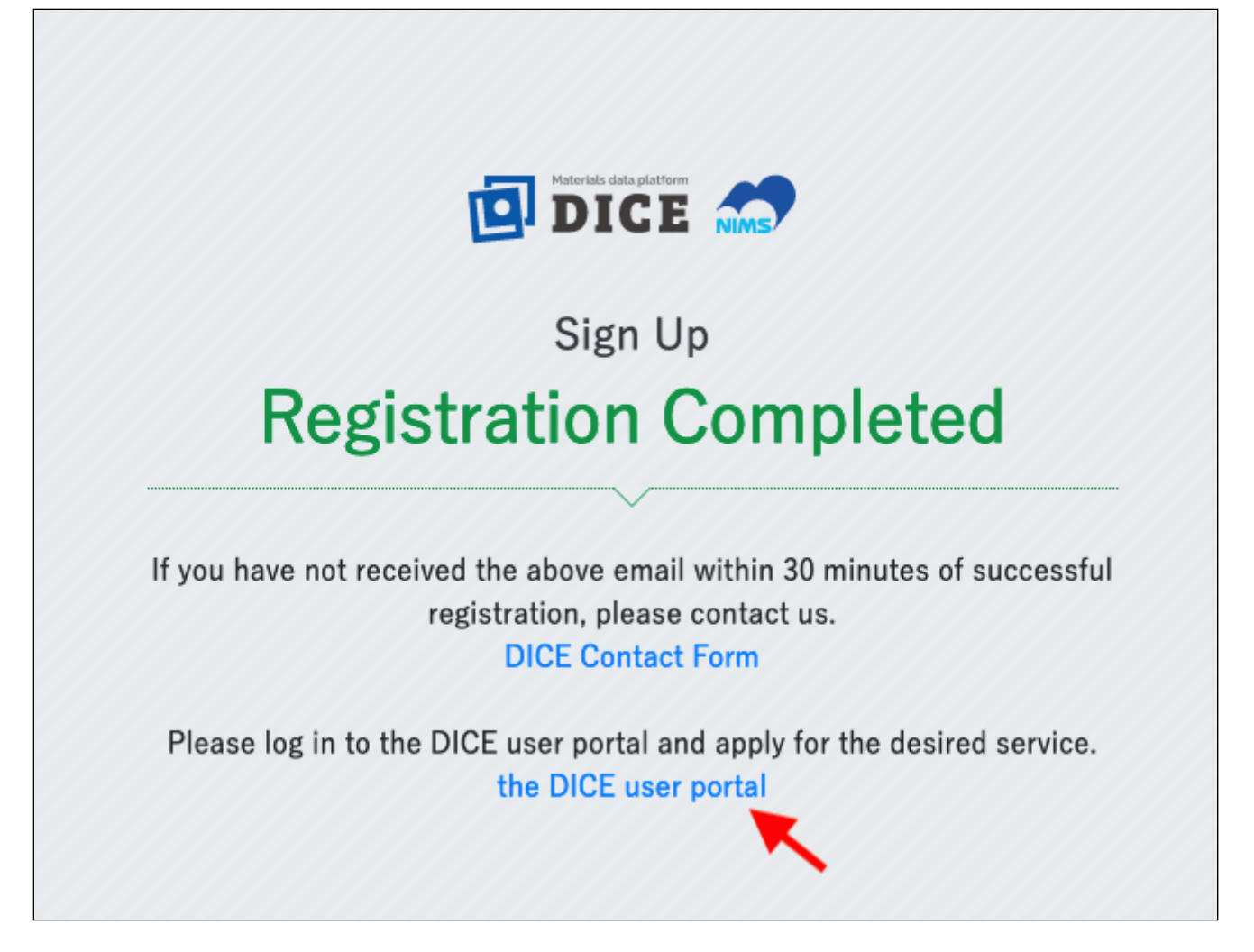

Then click [the DICE User Portal].

## Login to DICE User Portal

Access DICE User Portal. If you have not logged in yet, you will be forwarded to the login screen shown below.

Enter the user ID (the email address used during registration) in the "User Name" field and click "Next".

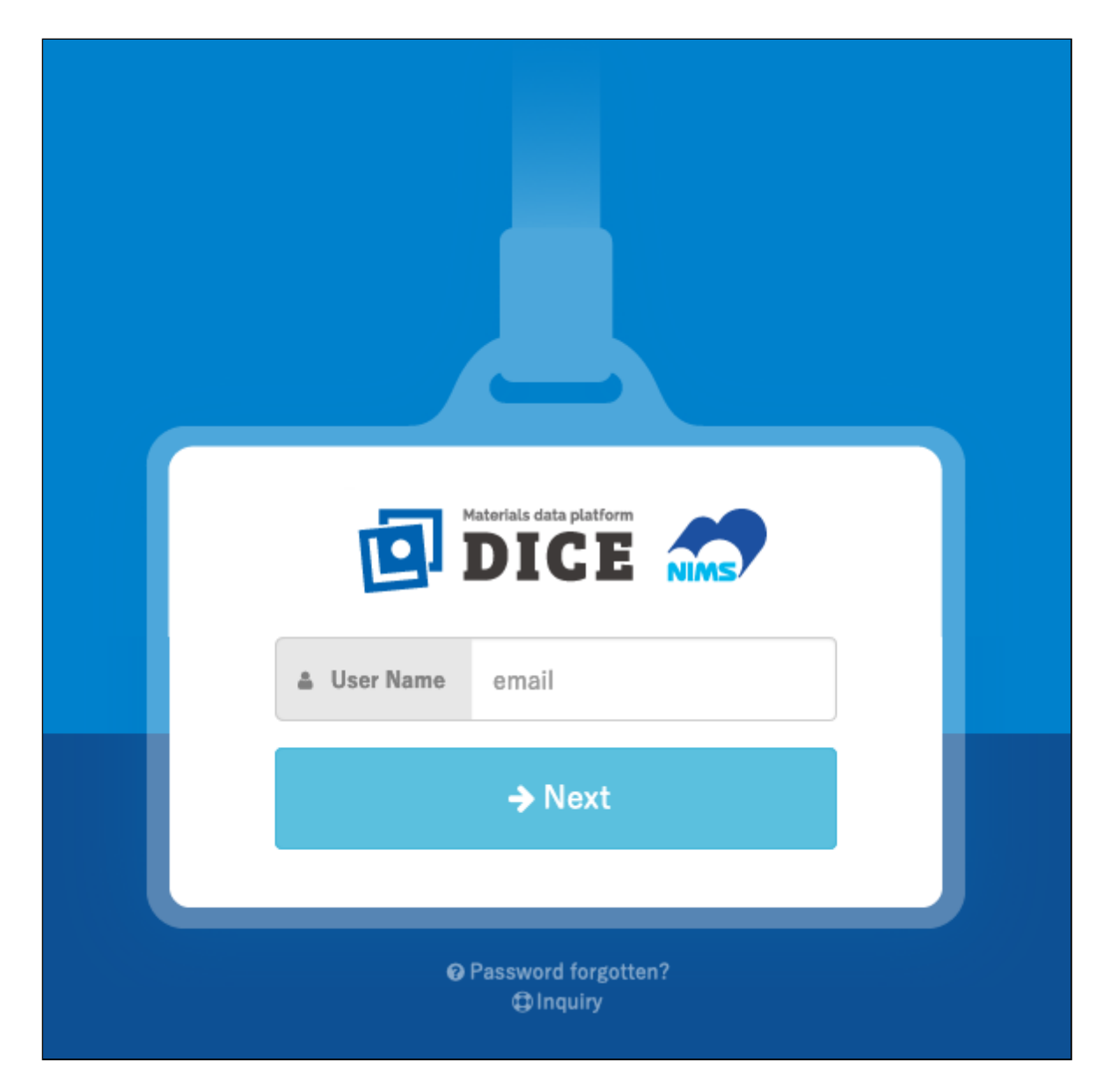

Enter the registered password in the "Password" field and click "Next".

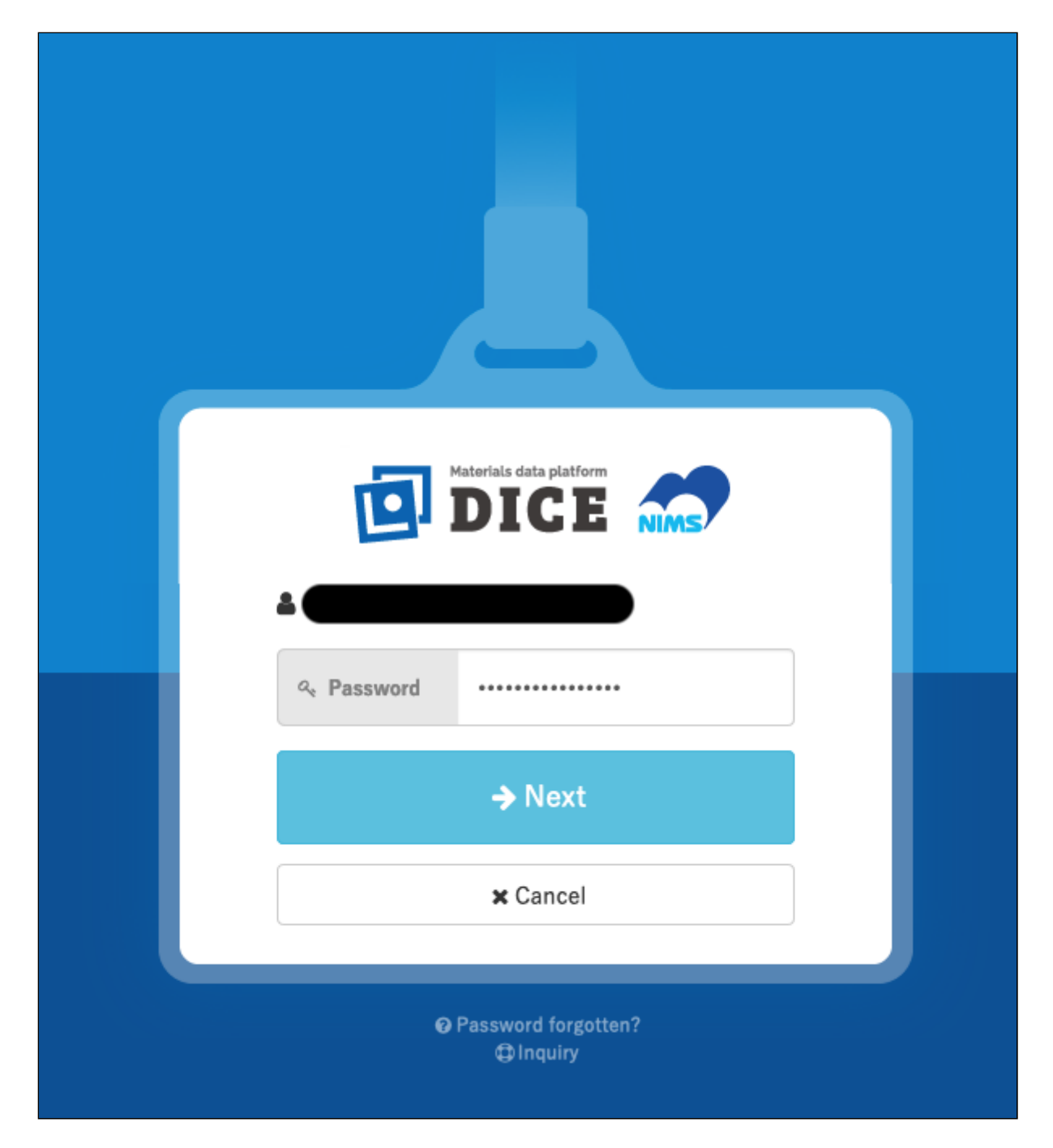

The DICE User Portal is displayed.

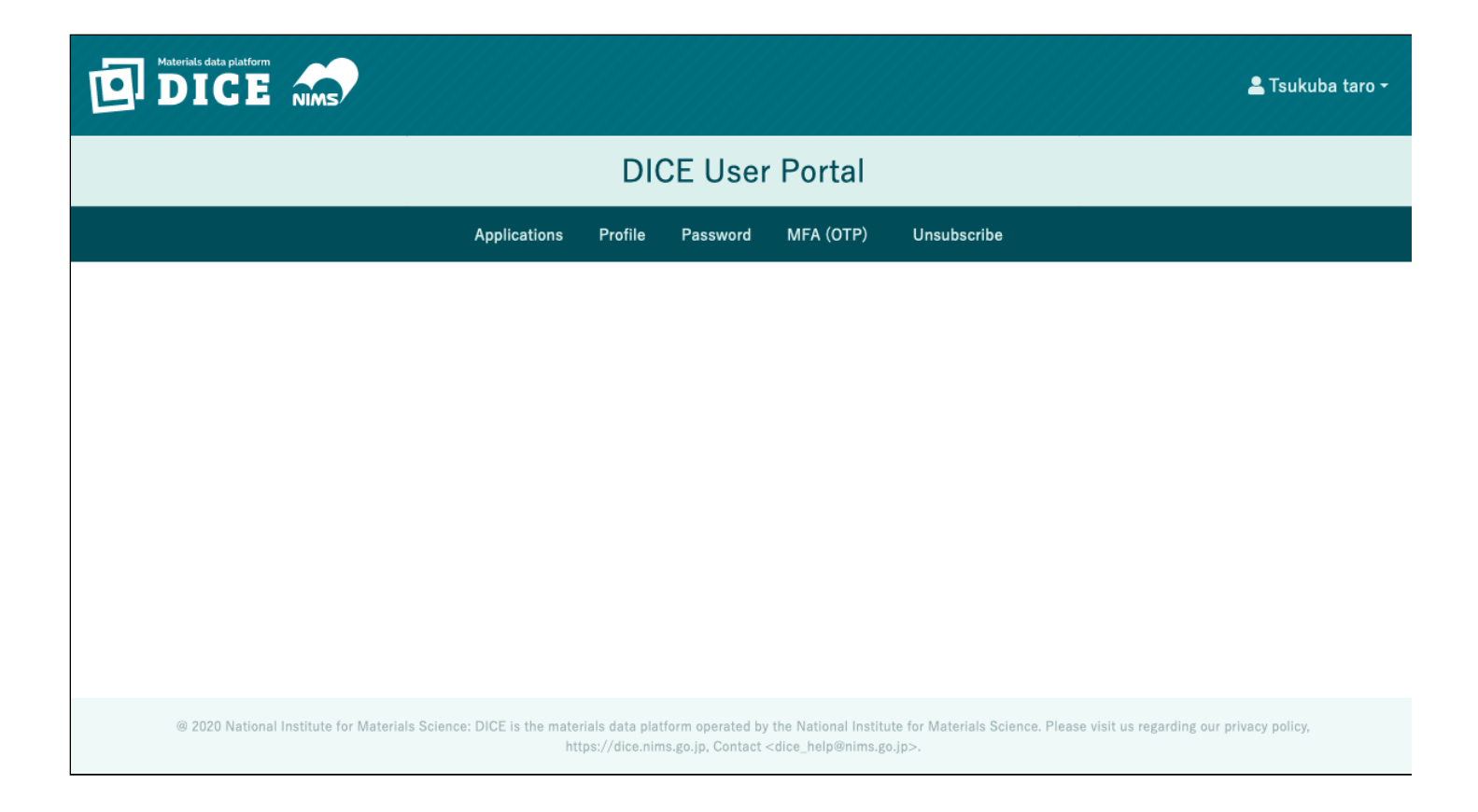

## Check the status of Identity proofing

Log in to the DICE User Portal.

Click [Applications] on the left side of the DICE User Portal screen, and then click [Identity proofing status].

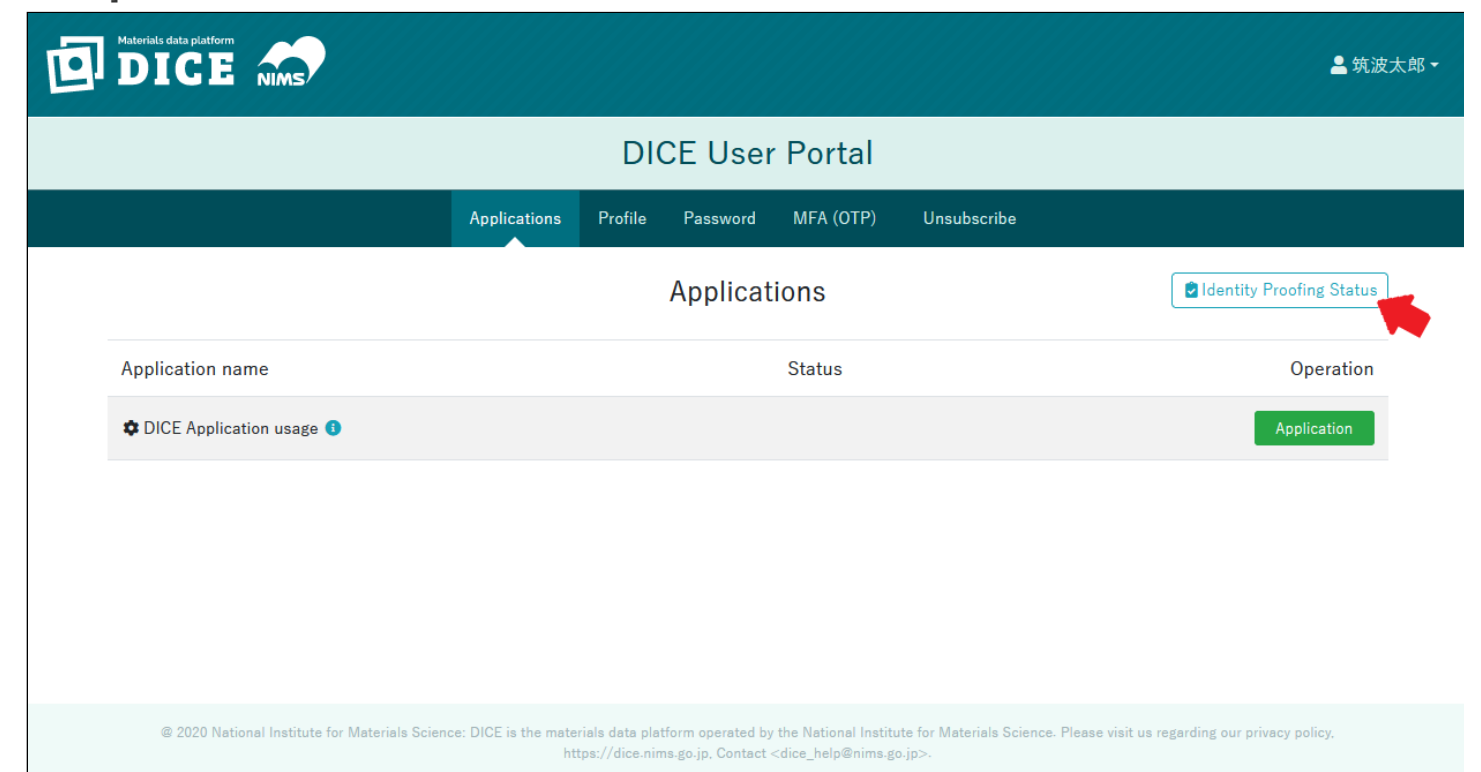

If "Confirmed" is displayed in the Institution column of the Status of Identity proofing, the domain registration has been completed.

| DICE | NIMS                | ldentity Proofing Status                                                                                                  |                                                                              |                                                                                               | ×                           |                         | <b>≗</b> 筑波太郎▼ |
|------|---------------------|----------------------------------------------------------------------------------------------------|------------------------------------------------------------------------------|-----------------------------------------------------------------------------------------------|-----------------------------|-------------------------|----------------|
|      |                     | If nothing is shown in the Identificati<br>apply by your organization's domain :<br>administrator(s).(https://dice.nims.g | on Status, you need to<br>administrator(s) or a pe<br>o.jp/domain_apply.html | register the domain of your e-mail ac<br>rson who has been approved by the<br>I)              | ldress. Please<br>domain    |                         |                |
|      |                     | Identification Status                                                                                                    |                                                                              |                                                                                               |                             | tentity Proofing Status |                |
|      |                     | Confirmation method                                                                                                    | Status                                                                       | Date and Time                                                                                 |                             |                         |                |
|      | Application name    | Email address                                                                                                    | Confirmed                                                                    | 2023-09-08 15:39:40.995761                                                                    |                             | Operation               |                |
|      | CE Application us   | 5                                                                                                    |                                                                              |                                                                                               | × Close                     | Application             |                |
|      |                     |                                                                                                    |                                                                              |                                                                                               |                             |                         |                |
|      |                     |                                                                                                    |                                                                              |                                                                                               |                             |                         |                |
|      |                     |                                                                                                    |                                                                              |                                                                                               |                             |                         |                |
|      |                     |                                                                                                    |                                                                              |                                                                                               |                             |                         |                |
|      |                     |                                                                                                    |                                                                              |                                                                                               |                             |                         |                |
|      |                     |                                                                                                    |                                                                              |                                                                                               |                             |                         |                |
|      |                     |                                                                                                    |                                                                              |                                                                                               |                             |                         |                |
|      |                     |                                                                                                    |                                                                              |                                                                                               |                             |                         |                |
|      |                     |                                                                                                    |                                                                              |                                                                                               |                             |                         |                |
|      |                     |                                                                                                    |                                                                              |                                                                                               |                             |                         |                |
|      | © 2020 National Ins | stitute for Materials Science: DICE is the materials<br>https:/                                                           | s data platform operated by<br>//dice.nims.go.jp, Contact «                  | the National Institute for Materials Scienc<br><dice_help@nims.go.jp>.</dice_help@nims.go.jp> | e. Please visit us regardir | ng our privacy policy.  |                |

## **Application for MatNavi usage**

### To use MatNavi

To use MatNavi, complete the identity verification and then apply for use.

If you have already completed the Application for E-mail Address Domain from your organization, the identity verification procedure is not required.

## **Application for MatNavi usage**

Log in to the DICE User Portal.

Click [Applications] on the left side of the DICE User Portal screen, and then click [Application].

### **Notes on DICE Application Application**

- Smartphones are not supported. Please access with a PC browser.
- Please disable automatic translation. It will not work properly if the automatic translation feature is enabled.

| aterials data platform                |                                     |                                  |                                        |                                                                                                    |                                            | ≗ 筑波太郎 →                              |
|---------------------------------------|-------------------------------------|----------------------------------|----------------------------------------|----------------------------------------------------------------------------------------------------|--------------------------------------------|---------------------------------------|
|                                       |                                     | DI                               | CE User                                | Portal                                                                                                    |                                            |                                       |
|                                       | Applications                        | Profile                          | Password                               | MFA (OTP)                                                                                                    | Unsubscribe                                |                                       |
|                                       |                                     |                                  | Applicat                               | ions                                                                                                    |                                            | ldentity Proofing Status              |
| Application name                      |                                     |                                  |                                        | Status                                                                                                    |                                            | Operation                             |
| 🕸 DICE Application usage 🚯            |                                     |                                  |                                        |                                                                                                    |                                            | Application                           |
|                                       |                                     |                                  |                                        |                                                                                                    |                                            | × .                                   |
|                                       |                                     |                                  |                                        |                                                                                                    |                                            |                                       |
|                                       |                                     |                                  |                                        |                                                                                                    |                                            |                                       |
|                                       |                                     |                                  |                                        |                                                                                                    |                                            |                                       |
|                                       |                                     |                                  |                                        |                                                                                                    |                                            |                                       |
| @ 2020 National Institute for Materia | als Science: DICE is<br>our privacy | the materials<br>policy, https:/ | data platform op<br>//dice.nims.go.jp, | erated by the Nation<br>Contact <dice_help< th=""><th>nal Institute for Materia<br/>@nims.go.jp&gt;.</th><th>Is Science. Please visit us regarding</th></dice_help<> | nal Institute for Materia<br>@nims.go.jp>. | Is Science. Please visit us regarding |

At this point, the screen switches to "ID Workflow System.

| LDAP Manager                 | ID Workflow System                                                | Top Page       | Logout  |
|------------------------------|-------------------------------------------------------------------|----------------|---------|
| Login Authority:General 筑波太郎 | English V Japan( GMT +0900                                        | ) 🗸 7.0.0.16 2 | 0221220 |
| Request Lookup 오             | New Info                                                          |                |         |
| 🖒 Action 📀                   | Language selection can be changed in the list on the upper right. |                |         |
| Request Create               | 言語選択は石上のリストで変更可能です。                                               |                |         |
| Approval                     |                                                                   |                |         |
| Approvers List               |                                                                   |                |         |
|                              |                                                                   |                |         |
|                              |                                                                   |                |         |
|                              |                                                                   |                |         |
|                              |                                                                   |                |         |
|                              |                                                                   |                |         |
|                              |                                                                   |                |         |
|                              |                                                                   |                |         |
|                              |                                                                   |                |         |

Click on "Actions" > "Request Create" and then click on "Application for MatNavi usage and change of registered information" in the center of the screen.

| LDAP Manager            | D Workflow S | system                                                             |      | Top Page | Logout   |
|-------------------------|--------------|--------------------------------------------------------------------|------|----------|----------|
| Login Authority:General | 〔波太郎         |                                                                    |      | 7.0.0.16 | 20221220 |
| Request Lookup 🔮        | Request Cre  | eate                                                               |      |          |          |
| C Action                | Control No.  | Template Name                                                      | Note |          |          |
| Request Create          | AT0001E      | Application for MatNavi usage and change of registered information |      |          |          |
| Approval                |              |                                                                    |      |          |          |
| Approvers List          |              |                                                                    |      |          |          |
|                         |              |                                                                    |      |          |          |
|                         |              |                                                                    |      |          |          |
|                         |              |                                                                    |      |          |          |
|                         |              |                                                                    |      |          |          |
|                         |              |                                                                    |      |          |          |
|                         |              |                                                                    |      |          |          |
|                         |              |                                                                    |      |          |          |

Enter the application information on the Application for MatNavi usage and change of registered Information screen, and click "Apply".

|     |   | 1 0 4   | <b>D</b> |      |      |
|-----|---|---------|----------|------|------|
| ~ U |   | 1 1 1 / |          | ang  | naor |
|     | _ |         |          |      |      |
|     |   |         |          | uiiu | JUUI |
|     |   |         |          |      |      |

ID Workflow System

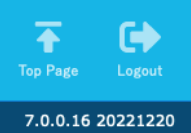

Back

| gin Authority:General     筑波太郎 |                                  |                          |             |
|--------------------------------|----------------------------------|--------------------------|-------------|
| Paguaget Lookun                |                                  |                          |             |
| App                            | lication fo                      | or MatNavi usa           | ge an       |
| Action ON                      |                                  |                          |             |
|                                |                                  |                          |             |
| quest Create                   | - 4                              |                          |             |
| proval                         | : Info                           |                          |             |
| rovers List Reque              | est Date                         | 2023 ~ / 03 ~ / 15       | ~           |
| Item                           | Info                             |                          |             |
|                                |                                  |                          |             |
| A                              | Application for Ma               | tNavi usage and change o | of register |
| [A]                            | pplicant Informa                 | tion]                    |             |
| Iten                           | n                                |                          | Applicant   |
| Арр                            | licant                           |                          |             |
| Org                            | anization                        |                          |             |
| E-M                            | ail Address                      |                          |             |
| 10                             | nter Your Berson                 | al Information           |             |
| Trade                          | ustry Type                       |                          |             |
| Ind                            |                                  |                          |             |
| Zip/                           | Postal Code                      |                          |             |
|                                |                                  |                          |             |
| Stat                           | e/Province                       |                          |             |
|                                |                                  |                          |             |
| City                           |                                  |                          |             |
|                                |                                  |                          |             |
| Add                            | ress                             |                          |             |
|                                |                                  |                          |             |
| Tele                           | phone Number                     |                          |             |
|                                |                                  |                          |             |
| DB t                           | to Use                           | PolvInfo                 |             |
|                                |                                  | AtomWork                 |             |
|                                |                                  | CPDDB                    |             |
|                                |                                  | CompES-X                 |             |
|                                |                                  | 🗌 Kakusan                |             |
|                                |                                  | Thermophysical Propert   | У           |
|                                |                                  | 🗌 Kinzoku                |             |
|                                |                                  |                          |             |
|                                |                                  |                          |             |
|                                |                                  |                          |             |
|                                |                                  |                          |             |
|                                |                                  | CompoTherm               |             |
|                                |                                  | SurfSeg                  |             |
|                                |                                  | 🗌 InterChemBond 🛛 📀      |             |
|                                |                                  |                          |             |
| For you                        | what purpose do<br>this system ? |                          | ~ <b>V</b>  |

and change of registered informati . stered information cant Information

|                                                                                                    | 0                                                                                                    |
|----------------------------------------------------------------------------------------------------|----------------------------------------------------------------------------------------------------|
|                                                                                                    | 0                                                                                                    |
|                                                                                                    | 0                                                                                                    |
|                                                                                                    | 0                                                                                                    |
|                                                                                                    | 0                                                                                                    |
| <ul> <li>PoLyInfo</li> <li>AtomWork</li> <li>CPDDB</li> <li>CompES-X</li> <li>Kakusan</li> <li>Thermophysical Property</li> <li>Kinzoku</li> <li>CCTD</li> <li>CDS</li> </ul> |                                                                                                    |
|                                                                                                    | ▼         ●           □         □           □         □           □         □           □         □           □         □           □         □           □         □           □         □           □         □           □         □           □         □           □         □           □         □           □         □           □         □           □         □           □         □           □         □           □         □           □         □           □         □           □         □           □         □           □         □           □         □           □         □           □         □           □         □ |

| Agreement to MatNa<br>vi Terms of Service |
|-------------------------------------------|

The fields to be entered here are as follows

| Item Name                                | Description                                                                                           | Required<br>Fields |
|------------------------------------------|----------------------------------------------------------------------------------------------------|--------------------|
| Indutry Type                             | Please select the type of institution you are affiliated with.                                        | 0                  |
| ZIP/Postal Code                          | Please enter your postal code.                                                                        | 0                  |
| State/Province                           | Please list the state/province of your address.                                                       | 0                  |
| City                                     | Please enter the city of your address.                                                                | 0                  |
| Adress                                   | Please list the address after the city/town/village.                                                  | 0                  |
| Telephone number                         | Please enter your telephone number.                                                                   | 0                  |
| DB to Use                                | Please check the database used. (Multiple selections allowed)                                         | 0                  |
| For what Purpose do you this system      | Please select the purpose of use.                                                                     | 0                  |
| Do you want notification<br>e-mail       | Please select [Yes]/[No].                                                                             | 0                  |
| Agreement to MatNavi<br>Terms of Service | Please check the link here for the Terms of Use and check the "I agree to the Terms of Use" checkbox. | 0                  |

The following operations can be performed using the button at the bottom of the MatNavi usage and registration information change request screen.

| button name           | operation                                                                                       |
|-----------------------|-------------------------------------------------------------------------------------------------|
| Route<br>Confirmation | You can confirm the approval route of the application.                                          |
| Application           | Apply the application according to the information provided.                                    |
| Save                  | You can temporarily save the information you entered.                                           |
| Printing              | You can print out the application screen for MatNavi usage and registration information change. |
| Back                  | Back to the previous screen.                                                                    |

After the application is submitted, a "MatNavi Usage Approval Completion E-mail" will be sent to your registered e-mail address.

If an error message is displayed on this screen after clicking "Submit," please check that there are no blank fields and that the "I agree to the Terms of Use" checkbox is checked.

## How to use MatNavi

After completing the application, you can use MatNavi.

Please refer to MatNavi for details on how to use MatNavi.